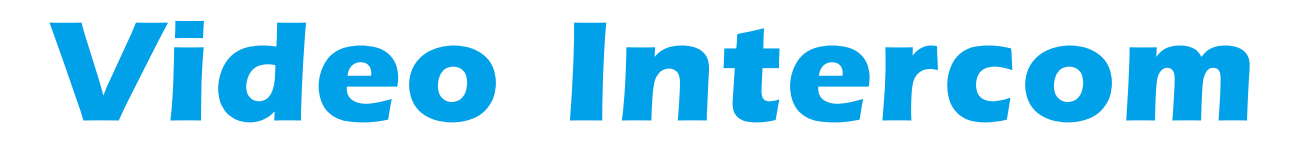

# **Instruction Manual V3.0**

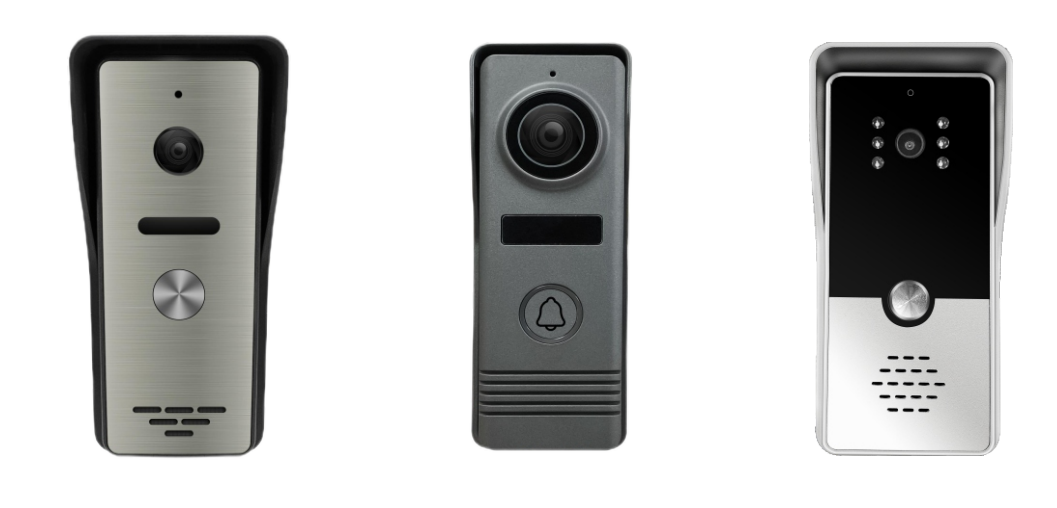

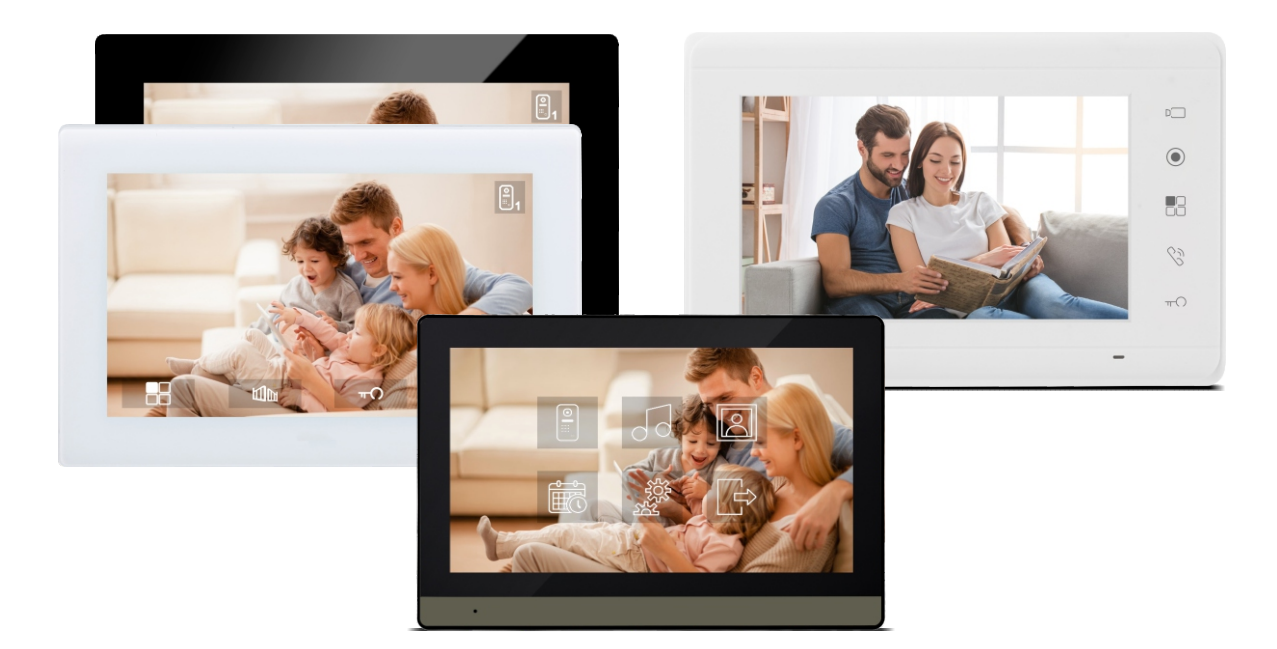

Before using this product, carefully read and retain the Instruction Manual (V3.0).

# **Operations & Specification - Call Panel P4**

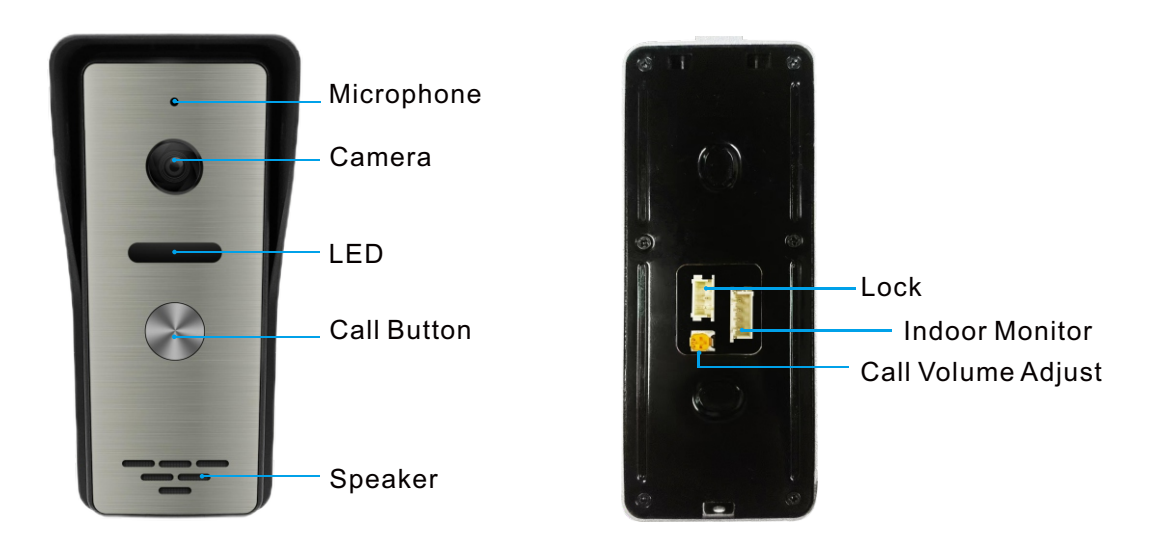

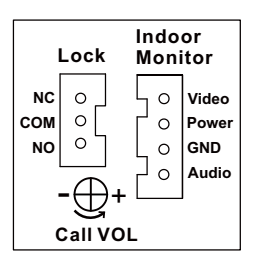

- Camera: HD 1000 TVL with Auto Exposure
- Viewing Angle: 100 °
- Night Vision: Infrared LEDs with Auto IR-Cut Filter
- IP Rating: IP 65
- Power: DC 18V, 1A (Powered By Indoor Monitor)
- Material: Aluminum Alloy + Stainless Steel Cover
- Color: Iron Grey Body + Metallic Steel Cover
- Operating Temperature: -30°C to 70°C
- Dimensions: 59(L) × 39(W) × 134(H) mm
- Installation: Wall-Mounted

# **Operations & Specification - Call Panel P5**

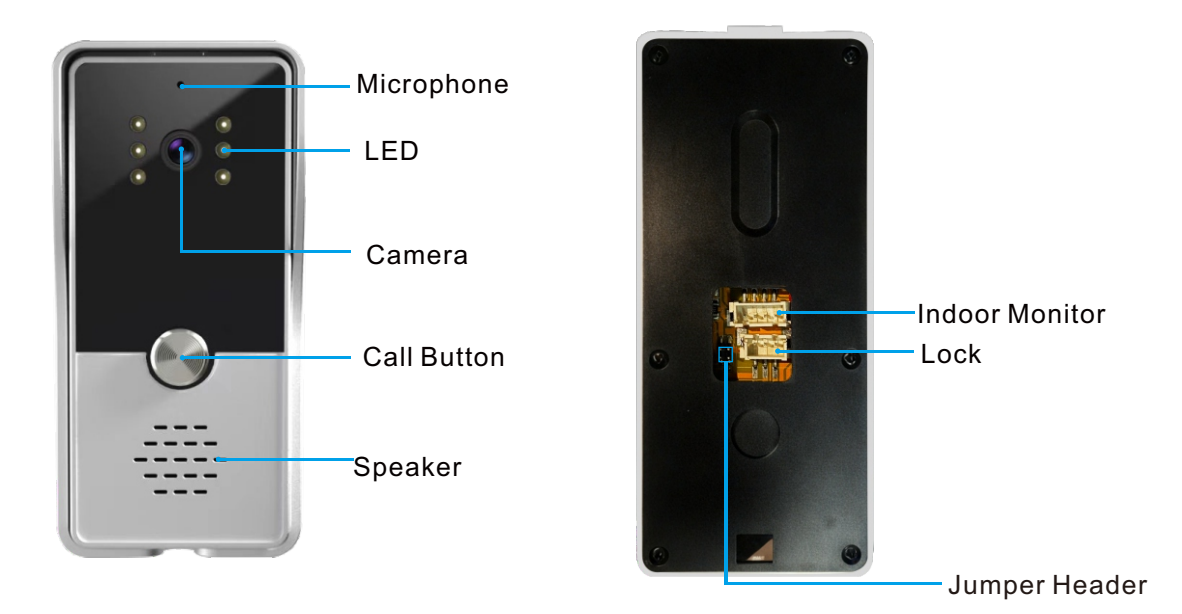

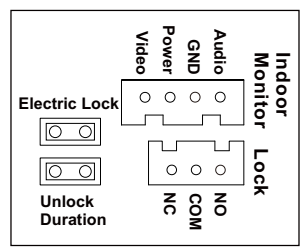

Note: There are 2 jumper caps in accessories kit.

- Camera: HD 1000 TVL with Auto Exposure
- Viewing Angle: 100 °
- Night Vision: White LEDs
- IP Rating: IP 65
- Power: DC 18V, 1A (Powered By Indoor Monitor)
- Material: ABS Plastic Body + Acrylic Cover
- Color: Aluminum Silver Body + Silver & Black Cover
- Operating Temperature: -30°C to 70°C
- Dimensions: 63(L) × 39(W) × 133(H) mm
- Installation: Wall-Mounted

# **Operations & Specification - Call Panel P7**

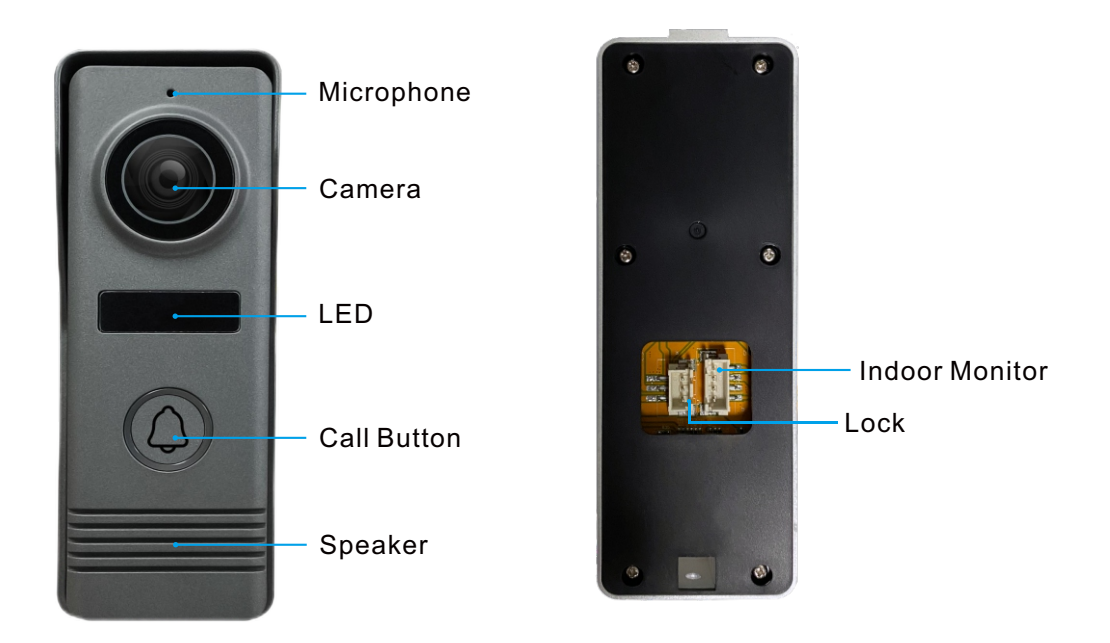

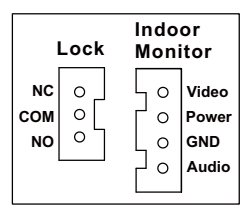

- Camera: HD 700 TVL with Auto Exposure
- Viewing Angle: 100 °
- Night Vision: White LEDs
- IP Rating: IP 65
- Power: DC 18V, 1A (Powered By Indoor Monitor)
- Material: ABS Plastic Body + Acrylic Lens Cover
- Color: Iron Grey Body + Black Cover
- Operating Temperature: -30°C to 70°C
- Dimensions: 53(L) × 34(W) × 139.5(H) mm
- Installation: Wall-Mounted

### **Operations & Specification - Indoor Monitor M61A**

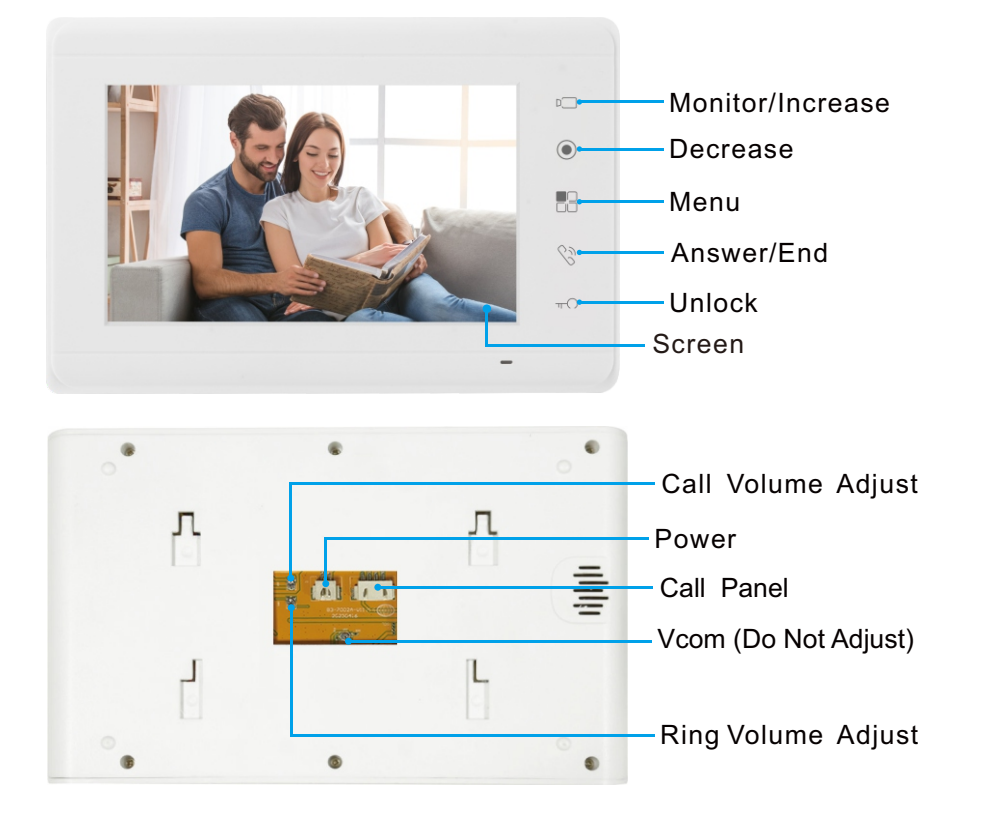

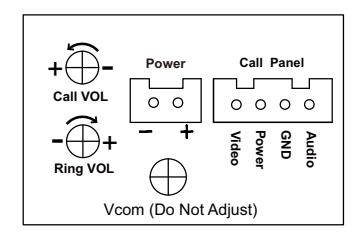

### **Operations:**

- 1.Video Intercom
  - Press the call button on the Call Panel.
  - The Indoor Monitor will ring and display the live video from the Call Panel.
  - Touch \*\*Answer\*\* button to accept the call.
  - Touch \*\*End\*\* button to decline or end the call.
- 2.Live Monitoring
  - During standby, touch \*\*Monitor\*\* button to view live video.
- During monitoring, touch \*\*Answer\*\* button to start a conversation. Touch \*\*End\*\* button to exit.
- 3. Display Settings
  - Touch \*\*Menu\*\* button to select brightness/color/contrast.
  - Touch \*\*-\*\* button and \*\*+\*\* button to adjust.
- 4. Remote Unlock
  - Touch \*\*Key\*\* button to unlock the door connected to Call Panel.
- 5. Volume Settings
  - Call Volume: Use a screw driver to rotate the \*\*Call Volume\*\* knob.
  - Ring Volume: Use a screw driver to rotate the \*\*Ring Volume\*\* knob.

### **Operations & Specification - Indoor Monitor M61A**

- Display: 7-inch TFT LCD (800 × 480 Pixels)
- Power Supply: DC 18V, 1A (Adapter)
- Material: ABS Plastic
- Color: White
- Dimensions: 220(L) × 15(W) × 140(H) mm
- Installation: Wall-Mounted

# **Operations & Specification - Indoor Monitor M72T**

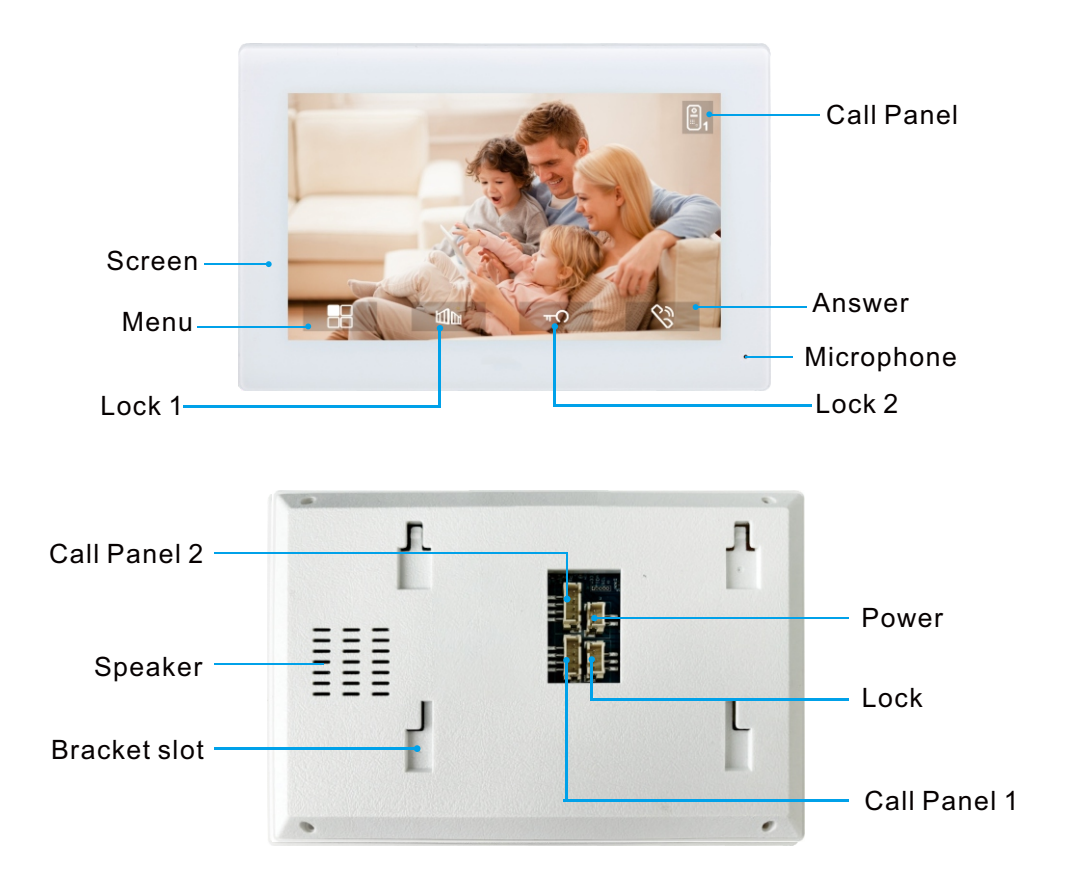

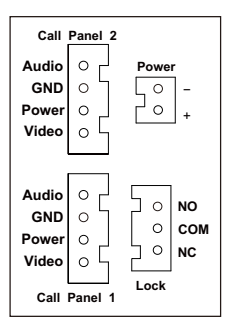

### **Operations:**

(Follow the on-screen icon instructions.)

### 1.Video Intercom

- Press the call button on the Call Panel.
- The Indoor Monitor will ring and display the live video from the Call Panel.
- Tap the \*\*Answer\*\* icon to accept the call.
- Tap the \*\*End\*\* icon to decline or end the call.

### 2. Live Monitoring

- During standby, tap the screen to view live video.
- During monitoring, tap \*\*Call Panel\*\* icon to switch between Call Panel 1 and Call Panel 2.
- During monitoring, tap \*\*Answer\*\* icon to start a conversation. Tap \*\*End\*\* icon to exit.
- 3. Display & Volume Settings
  - During monitoring, tap \*\*Menu\*\* icon to adjust brightness/color/contrast/ring volume.
  - During conversation, tap \*\*Menu\*\* icon to adjust brightness/color/contrast/call volume.

Note: Adjusting the ring volume will temporarily stop the live video and show a blue screen.

- 4. Remote Unlock
  - Lock 1: During monitoring, ringing, or talking, tap the \*\*Gate\*\* icon to unlock the door

### **Operations & Specification - Indoor Monitor M72T**

connected to Indoor Monitor.

- Lock 2: During monitoring, ringing, talking, tap the \*\*Key\*\* icon to unlock the door connected to Call Panel.

- Display: 7-inch TFT LCD (800 × 480 Pixels) / Full Touch
- Power Supply: DC 18V, 1A (Adapter)
- Material: ABS Plastic + PC Cover
- Color: Black/White
- Dimensions: 190(L) × 18(W) × 122(H) mm
- Installation: Wall-Mounted

# **Operations & Specification - Indoor Monitor M76T**

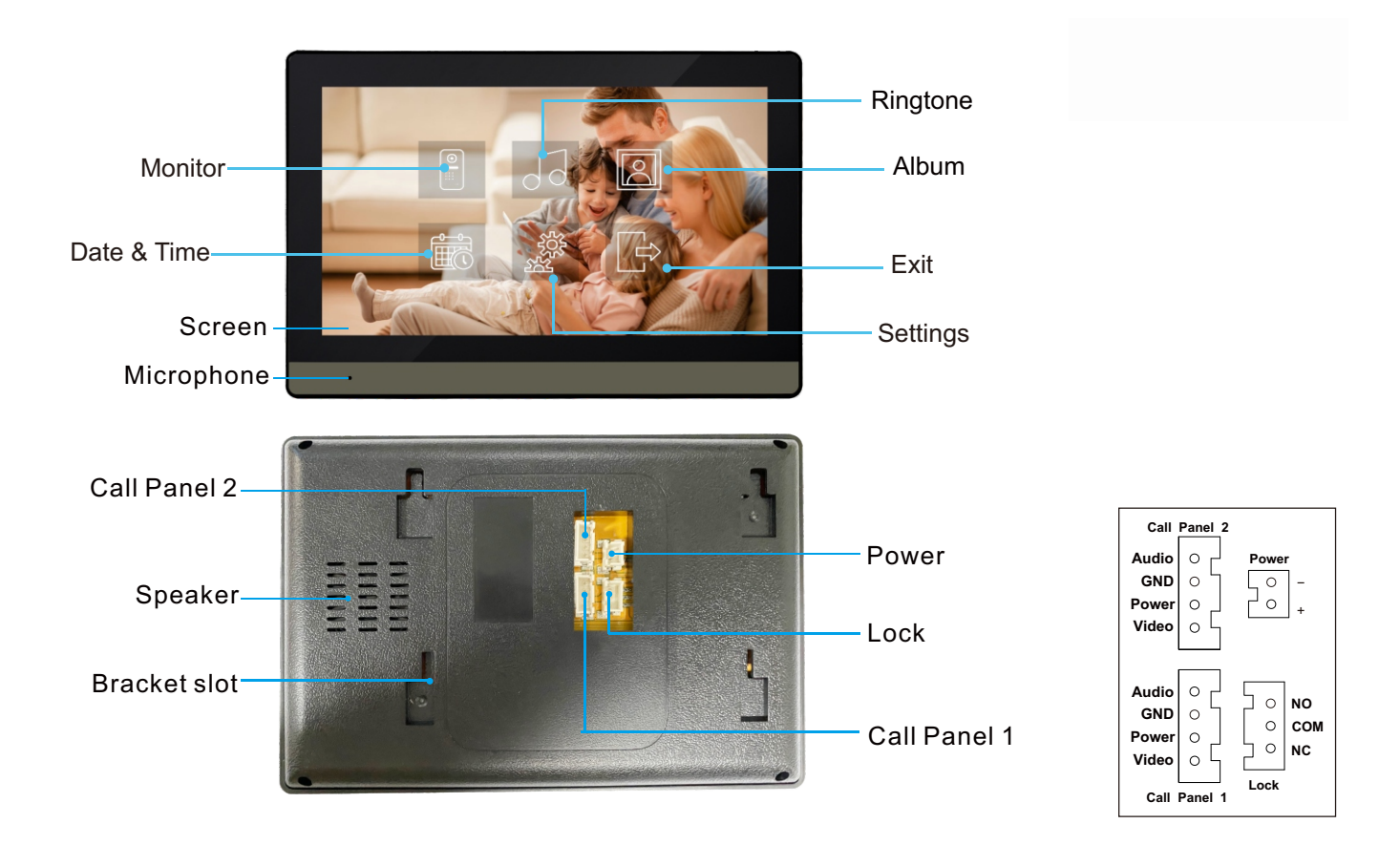

#### **Operations:**

(Follow the on-screen icon instructions.)

#### 1.Video Intercom

- Press the call button on the Call Panel.
- The Indoor Monitor will ring and display the live video from the Call Panel.
- Tap the \*\*Answer\*\* icon to accept the call.
- Tap the \*\*End\*\* icon to decline or end the call.

#### 2. Live Monitoring

- During standby, tap the screen > tap \*\*Call Panel\*\* icon.
- During monitoring, tap \*\*Call Panel\*\* icon to switch between Call Panel 1 and Call Panel 2.
- During monitoring, tap \*\*Camera\*\* icon to take a snapshot.
- During monitoring, tap \*\*Answer\*\* icon to start a conversation. Tap \*\*End\*\* icon to exit.
- 3. Display & Volume Settings
  - During monitoring, tap \*\*Menu\*\* icon to adjust brightness/color/contrast/ring volume.
  - During conversation, tap \*\*Menu\*\* icon to adjust brightness/color/contrast/call volume.
  - Note: Adjusting the ring volume will temporarily stop the live video and show a blue screen.

### **Operations & Specification - Indoor Monitor M76T**

4. Remote Unlock

- During monitoring, ringing, talking, tap the \*\*Gate\*\* icon to unlock the door connected to Indoor Monitor.

- During monitoring, ringing, talking, tap the \*\*Key\*\* icon to unlock the door connected to Call Panel.

- 5. Ringtone
  - During standby, tap the screen > tap \*\*Ringtone\*\* icon.
  - Select a ringtone for Call Panel 1.
  - Select a ringtone for Call Panel 2.
- 6.Snapshot Album
  - During Standby, tap the screen > tap \*\*Album\*\* icon.
  - Tap \*\*-\*\* icon and \*\*+\*\* icon to view snapshots.
  - Tap \*\*Auto\*\* icon to enable/disable call-triggered snapshots.
  - Tap \*\*Delete\*\* icon and confirm to delete the current snapshot.
  - Unread/Total snapshots shown at top (e.g., 3/50).
- 7. Date & Time Settings
  - During standby, tap the screen > tap \*\*Date & Time\*\* icon.
  - Tap \*\*Menu\*\* to switch between Year/Month/Day/Hour/Minute.
  - Tap \*\*-\*\* icon and \*\*+\*\* icon to adjust.
- 8.System Settings:
  - During Standby, tap the screen > tap \*\*Settings\*\* icon.
  - Tap \*\*Menu\*\* icon to switch between \*\*Restore\*\* and \*\*Delete All\*\* options.
  - Restore Factory Settings: With \*\*Restore\*\* icon selected, tap \*\* $\sqrt{**}$  icon and confirm.
  - Delete All Snapshots: With \*\*Delete All\*\* icon selected, tap  $**\sqrt{**}$  icon and confirm.

- Display: 7-inch TFT LCD (800 × 480 Pixels) / Full Touch
- Power Supply: DC 18V, 1A (Adapter)
- Housing Material: ABS Plastic + PET Cover
- Color: Black Body + Black & Dark Grey Cover
- Dimensions: 180(L) × 18(W) × 122(H) mm
- Installation: Wall-Mounted

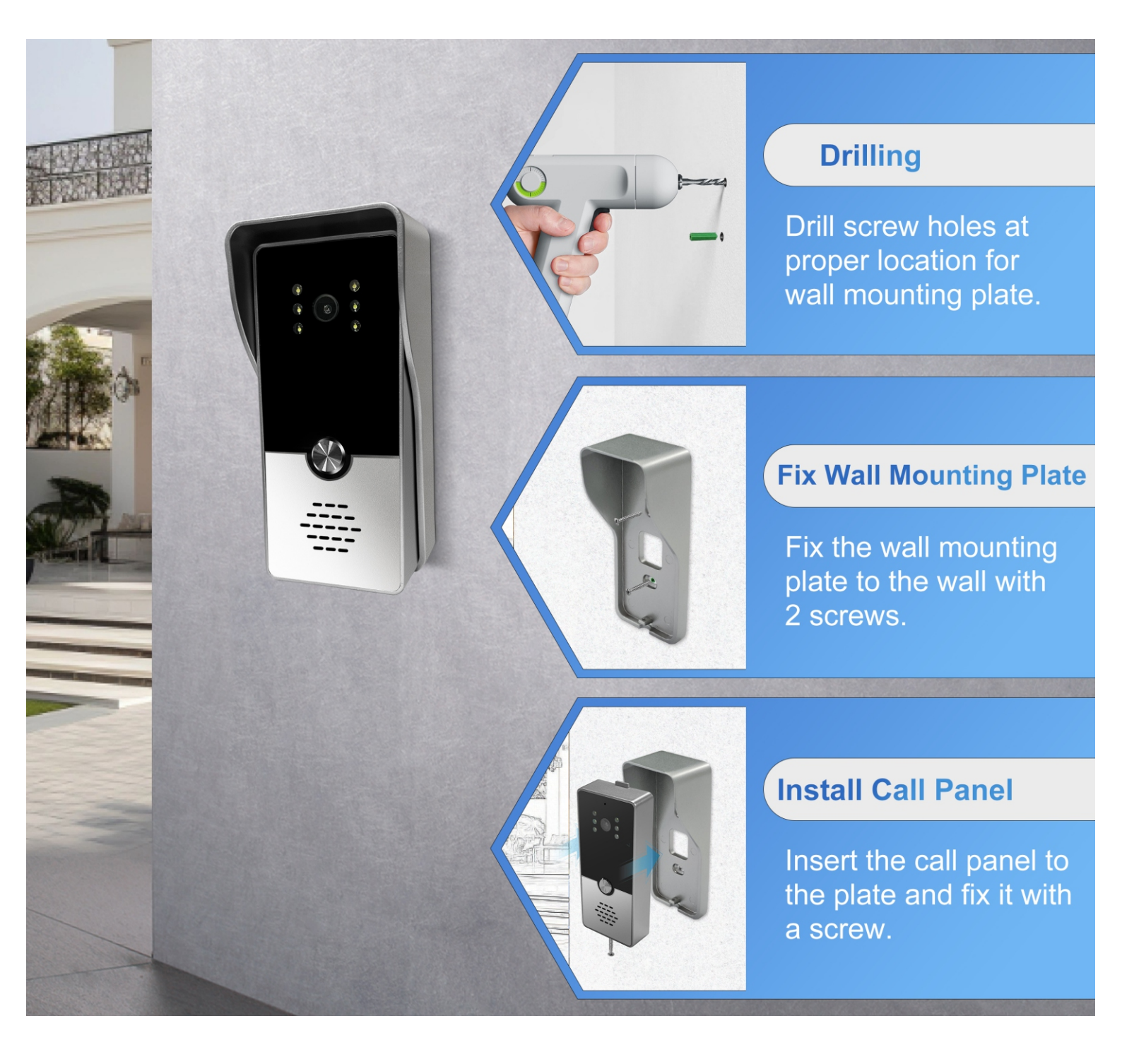

# **Indoor Monitor Installation**

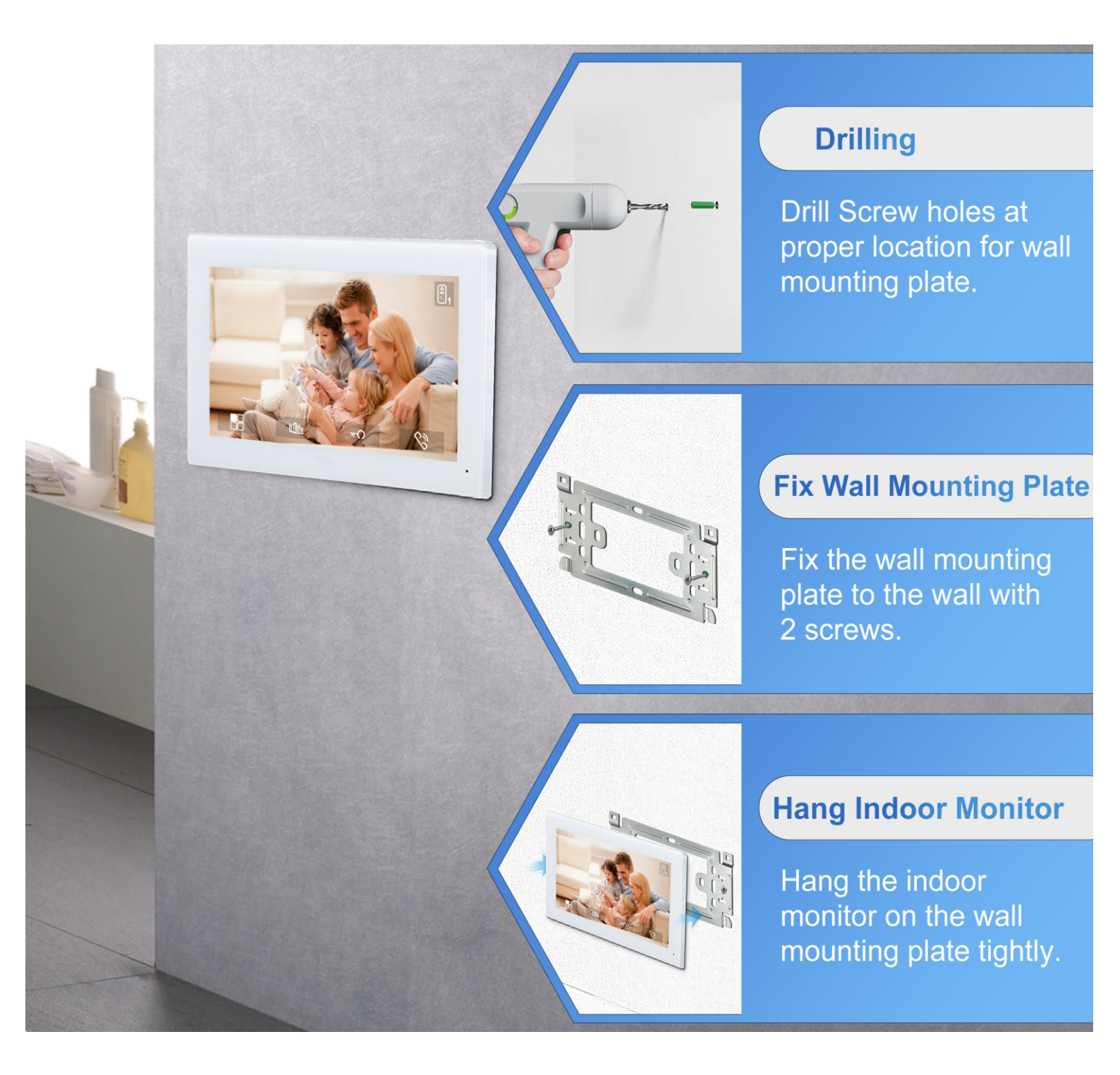

### **Lock Wiring Diagram - P4**

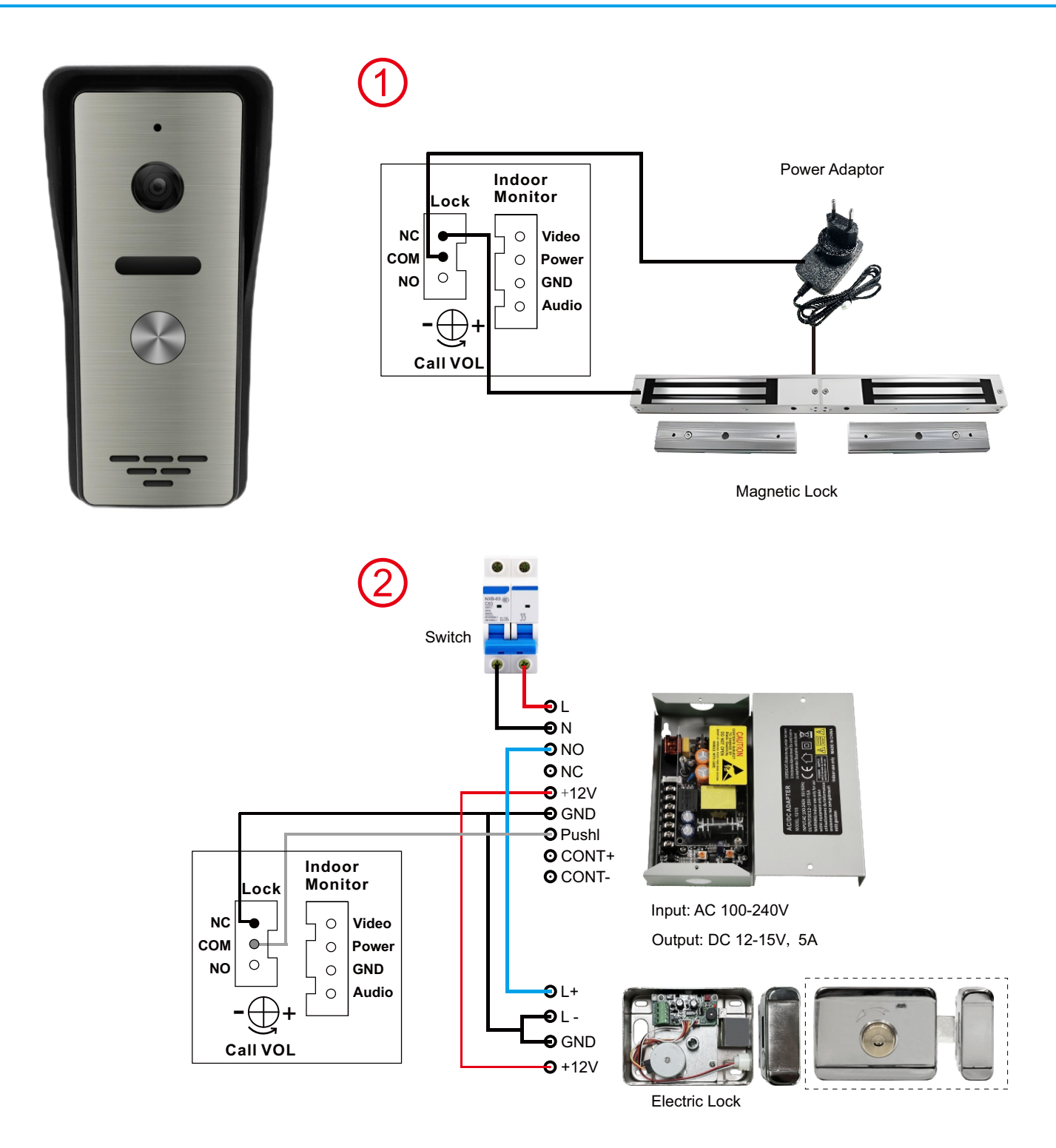

### **Lock Wiring Diagram - P5**

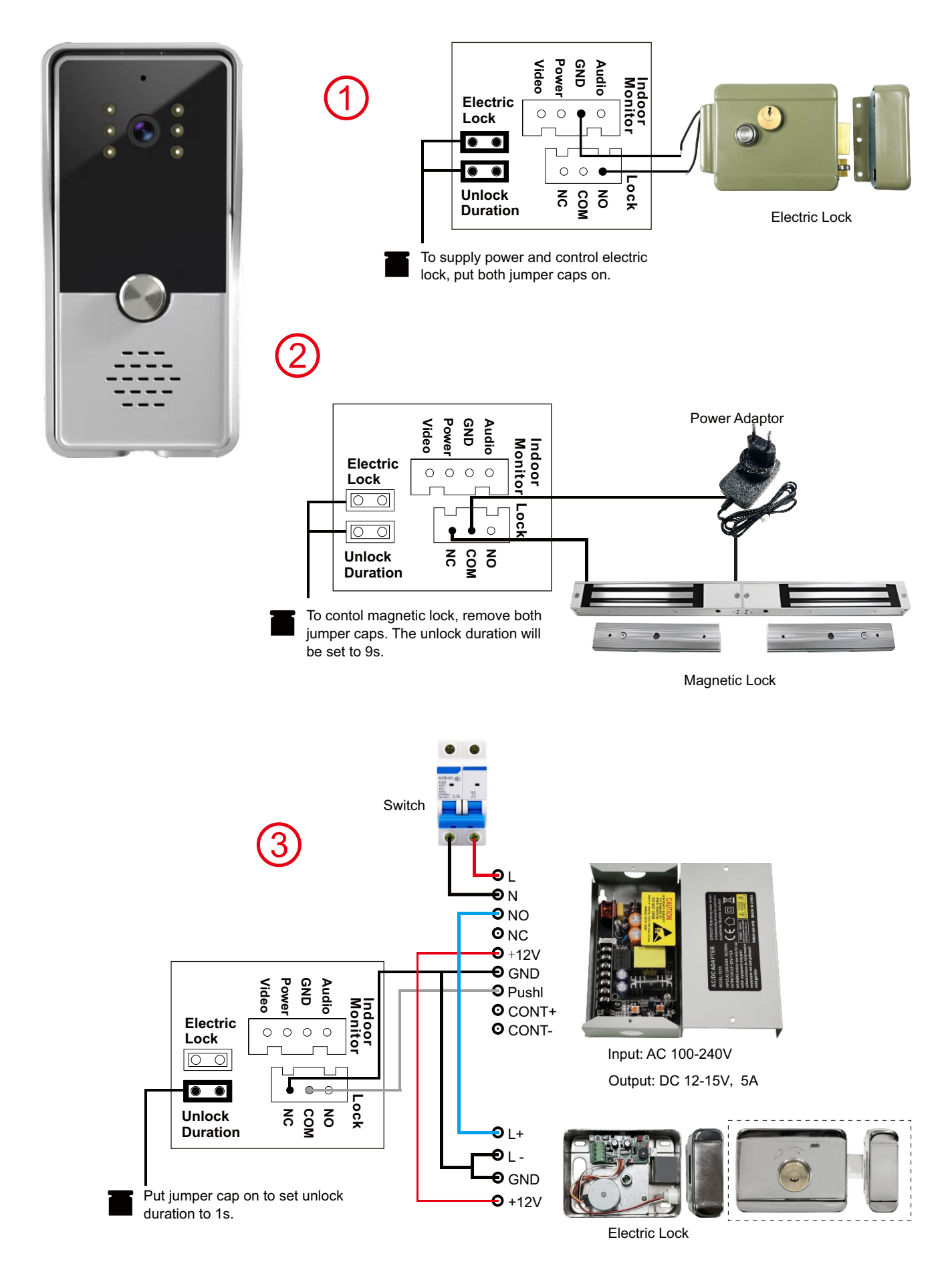

### **Lock Wiring Diagram - P7**

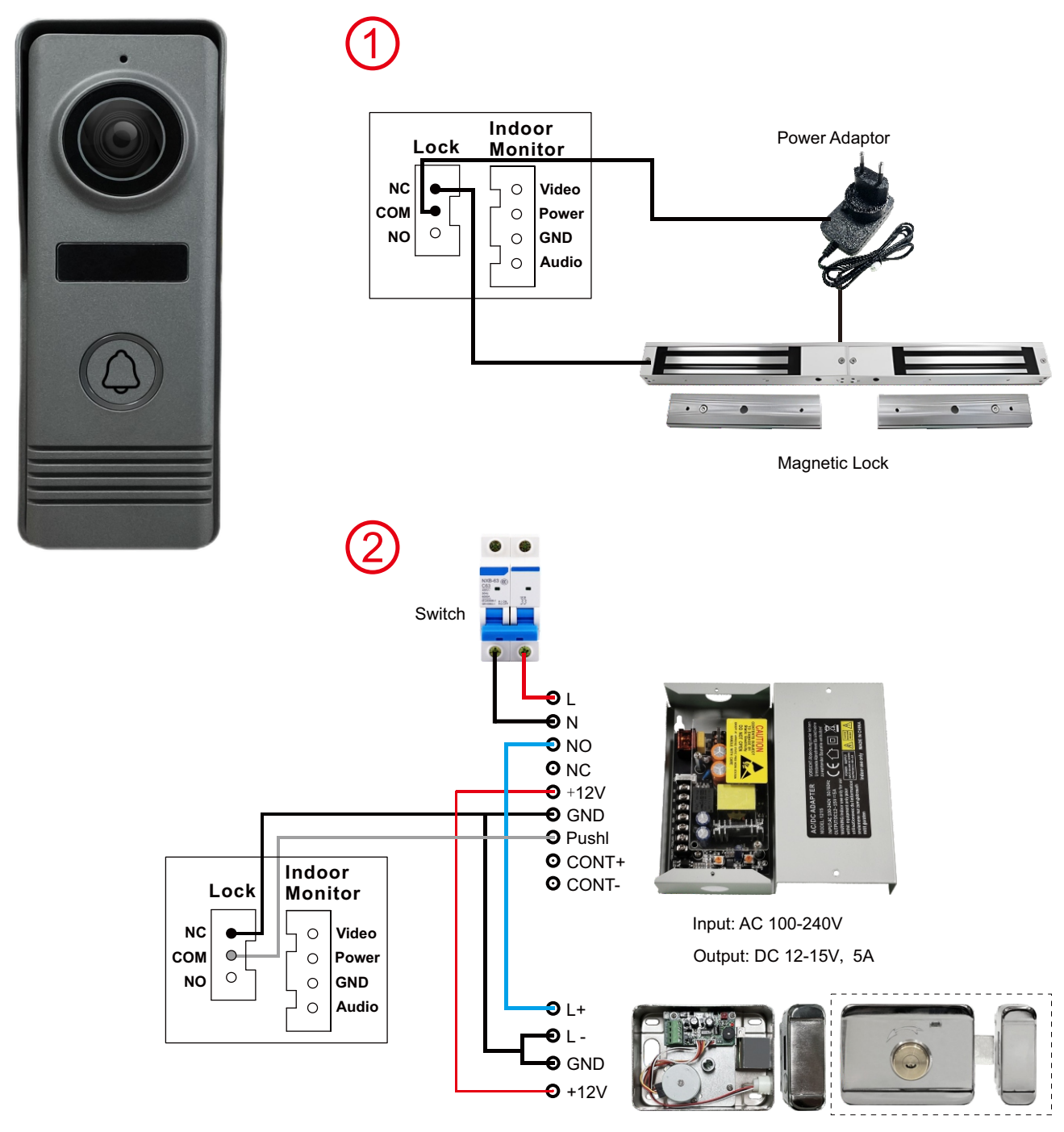

Electric Lock

### Lock Wiring Diagram - M72T/M76T

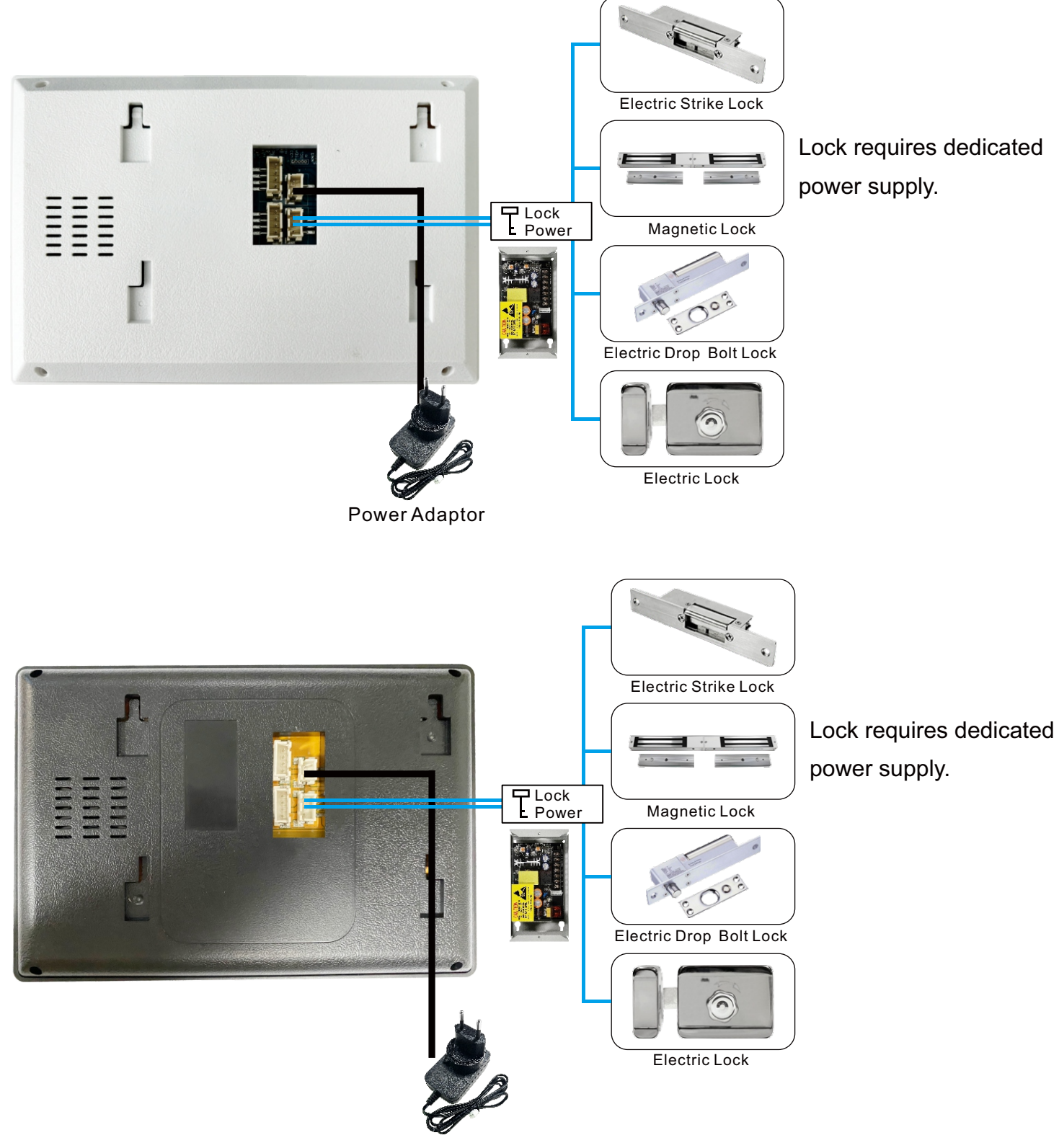

Power Adaptor

# System Wiring - Maximum 1 to 4 - M61A

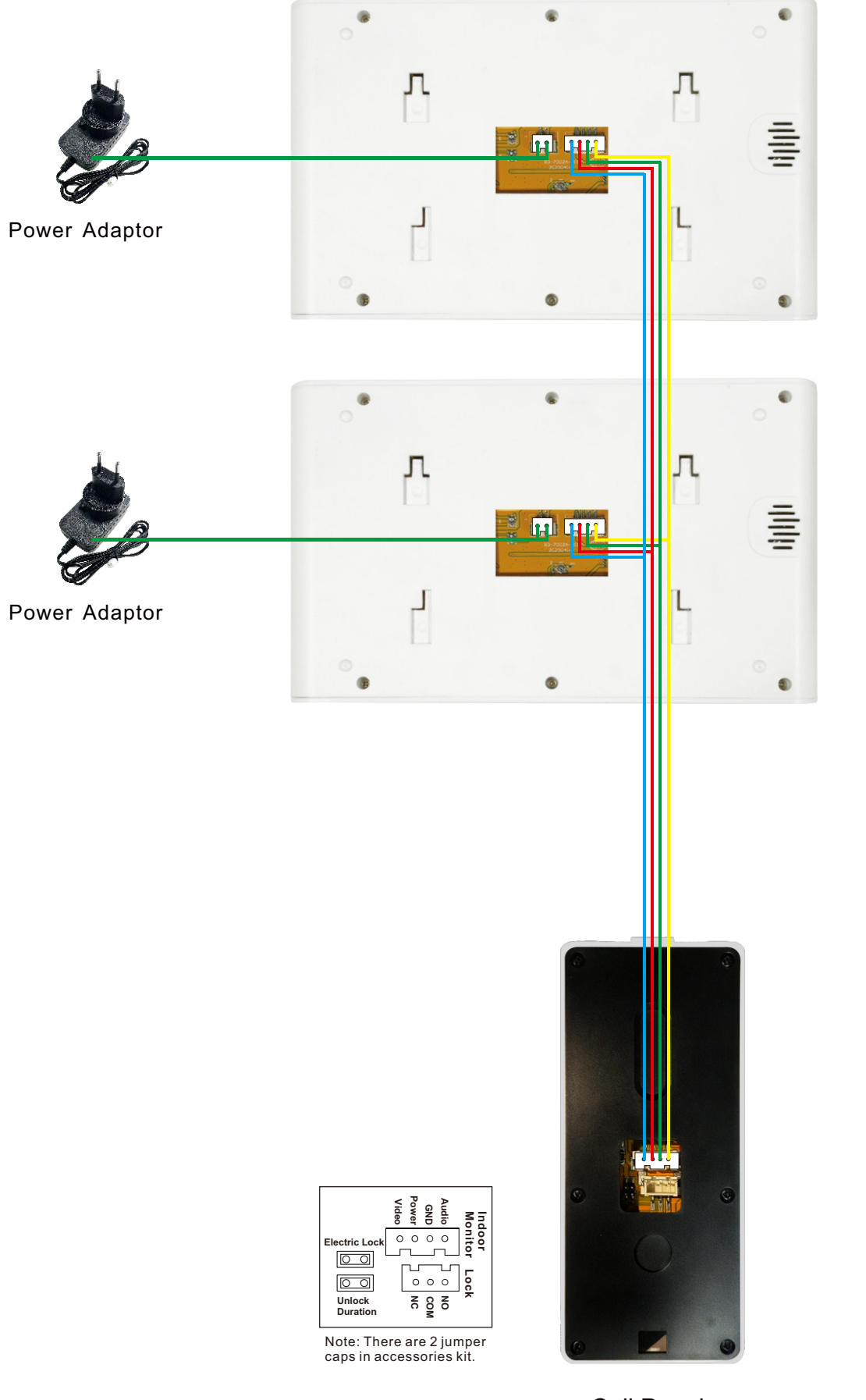

Call Panel

+

Call VOL

- +

Ring VOL

Powe

00

 $\oplus$ 

Vcom (Do Not Adjust)

Call Panel

0 0 0 0

Audio GND Power Video

J

# System Wiring - Maximum 2 to 4 - M72T/M76T

Tip: All Call Panel Models (P4/P5/P7) are compatible with this wiring diagram.

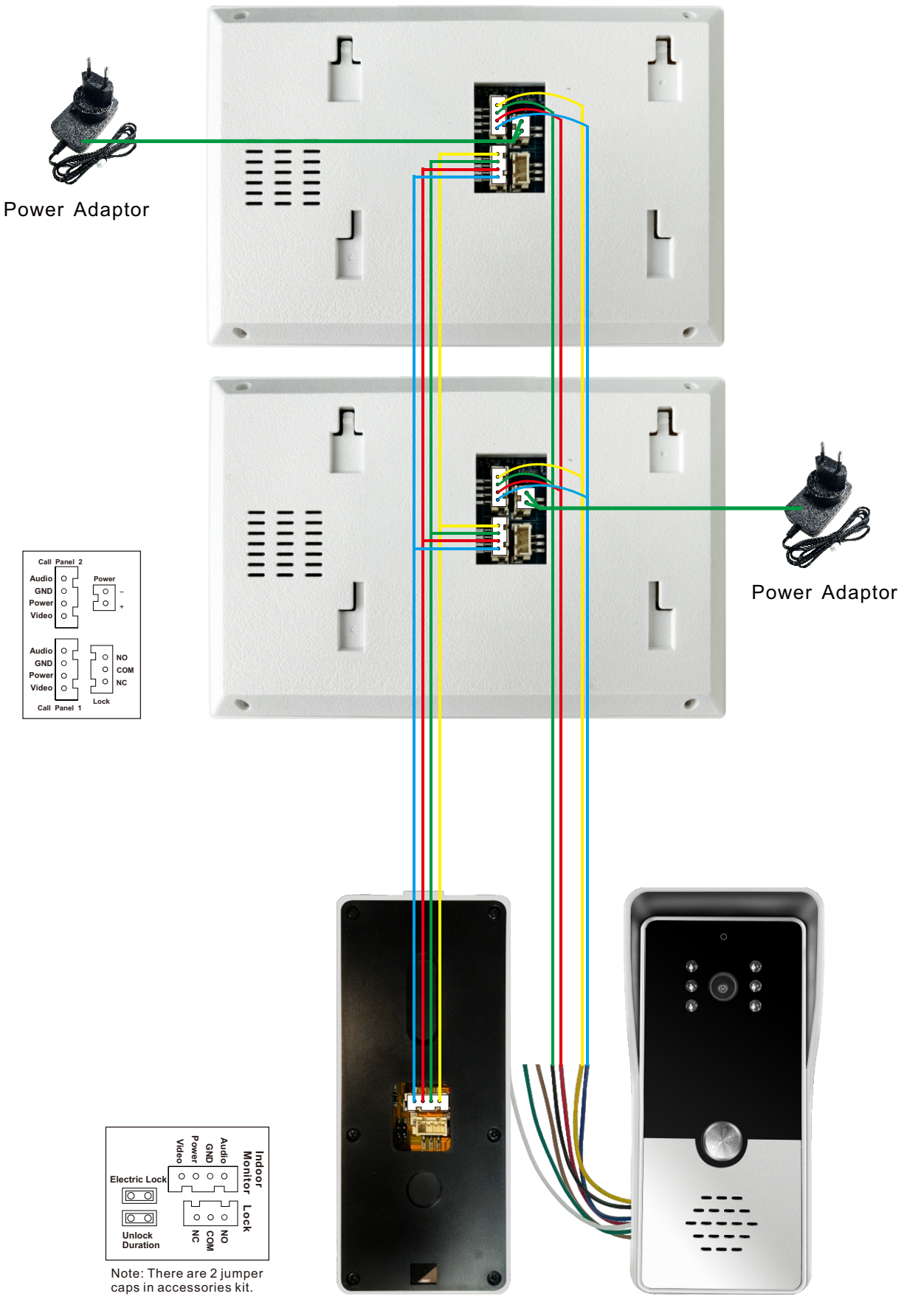

Call Panel

Call Panel

# FAQ:

| NO | Questions                                                            | Reason                                                                             | Answers                                                                                                    |
|----|----------------------------------------------------------------------|------------------------------------------------------------------------------------|----------------------------------------------------------------------------------------------------|
| 1  | Why can't the Call<br>Panel call the Indoor<br>Monitor?              | 1.Incorrect wiring.<br>2.Poor wire connections.                                    | <ol> <li>Verify wiring according to the<br/>system wiring diagram.</li> <li>Inspect all terminal connections.</li> </ol> |
| 2  | The Call Panel worked<br>pre-installation,<br>but now fails to call. | <ol> <li>Low-quality cable.</li> <li>Insufficient power supply voltage.</li> </ol> | 1. Replace with a better cable.                                                                                          |
| 3  | Why does unlocking<br>fail?                                          | 1. Incorrect lock wiring.                                                          | <ol> <li>Check lock wiring polarity.</li> <li>Install a dedicated access<br/>control power supply.</li> </ol>            |

If the issue persists, please contact our technical support team.